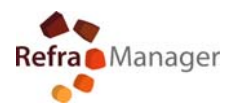

## -To install this program, you need to sign in to Windows as an Administrator. To request Administrative rights for your computer, please contact your system Administrator.

## SQL 2008 R2 NATIVE CLIENT WINDOWS 7 INSTALLATION

- downloadfrom Microsoft, the installation package related to the operating system
- Microsoft<sup>®</sup> SQL Server<sup>®</sup> 2008 R2 Native Client.
- Link: <u>http://www.microsoft.com/en-us/download/details.aspx?id=16978</u>
- administrative privilege required

## Install

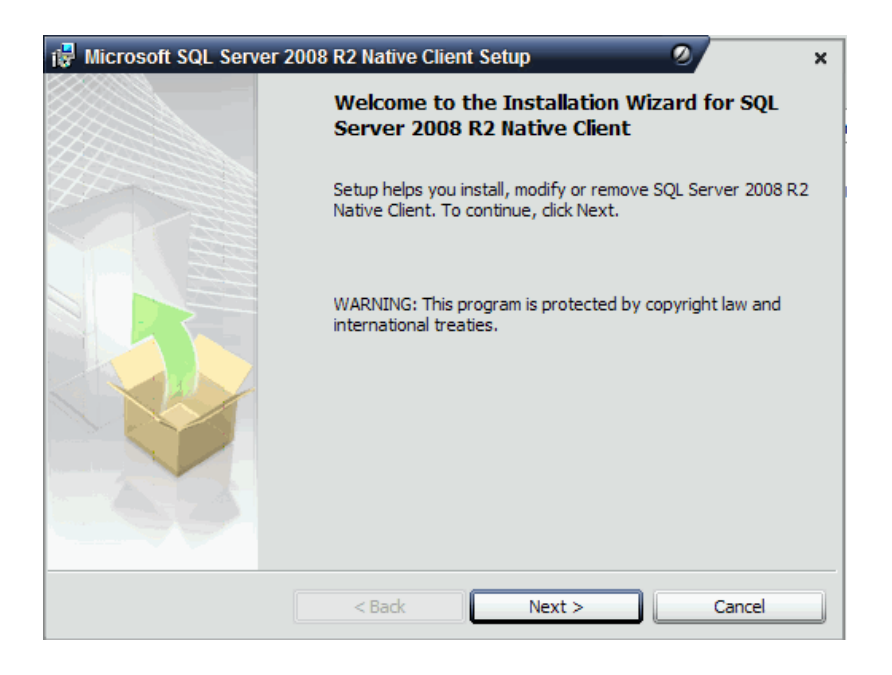

| 🖟 Microsoft SQL Server 2008 R2 Native Client Setup 🛛 🖉                                                                                                    | × |
|----------------------------------------------------------------------------------------------------|---|
| License Agreement Please read the following license agreement carefully.                                                                                                    |   |
| MICROSOFT SOFTWARE LICENSE TERMS                                                                                                    | ^ |
| MICROSOFT SQL SERVER 2008 R2 NATIVE CLIENT                                                                                                    |   |
| These license terms are an agreement between Microsoft Corporation (or based on where you live, one of its affiliates) and you. Please read them. They apply to the software named above, which includes the media on which you received it, if any. The terms also apply to any Microsoft | 1 |
| • updates,                                                                                                    | ~ |
| ● I accept the terms in the license agreement<br>○ I do not accept the terms in the license agreement                                                                                                    |   |
| < Back Next > Cancel                                                                                                    |   |

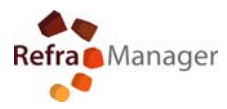

| Microsoft SQL Server 2008 R2 Native Client Setup                       | ×      |
|------------------------------------------------------------------------|--------|
| Registration Information                                               | 2      |
| The following information will personalize your installation.          |        |
| Enter your name and the name of your organization in the fields below. |        |
| Name:                                                                  |        |
| user                                                                   |        |
| Company:                                                               |        |
|                                                                        |        |
|                                                                        |        |
|                                                                        |        |
|                                                                        |        |
|                                                                        |        |
|                                                                        |        |
| < Back Next >                                                          | Cancel |

| 🛱 Microsoft SQL Server 2008 R2 Native Client Setup                          | 2 ×                                   |  |  |  |
|-----------------------------------------------------------------------------|---------------------------------------|--|--|--|
| Feature Selection<br>Select the program features you would like to install. |                                       |  |  |  |
| Click an icon in the following list to change how a feature is installed.   |                                       |  |  |  |
| Client Components                                                           | -Feature description                  |  |  |  |
| SQL Server Native Client SDK                                                | Microsoft SQL Server Native<br>Client |  |  |  |
| Installation path                                                           |                                       |  |  |  |
|                                                                             | Browse                                |  |  |  |
|                                                                             | Disk Cost                             |  |  |  |
| < Back Ne                                                                   | ext > Cancel                          |  |  |  |

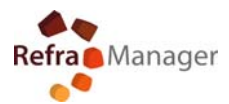

| 🛃 Microsoft SQL Server 2008 R2 Native Client Setup                                                 | ×           |
|----------------------------------------------------------------------------------------------------|-------------|
| Ready to Install the Program                                                                       | 1           |
| Setup is ready to begin installation.                                                              |             |
| Click Install to begin the installation.                                                           |             |
| If you want to review or change any of your installation settings, click Back. Clic<br>exit Setup. | k Cancel to |
|                                                                                                    |             |
|                                                                                                    |             |
|                                                                                                    |             |
| < Back Install                                                                                     | Cancel      |

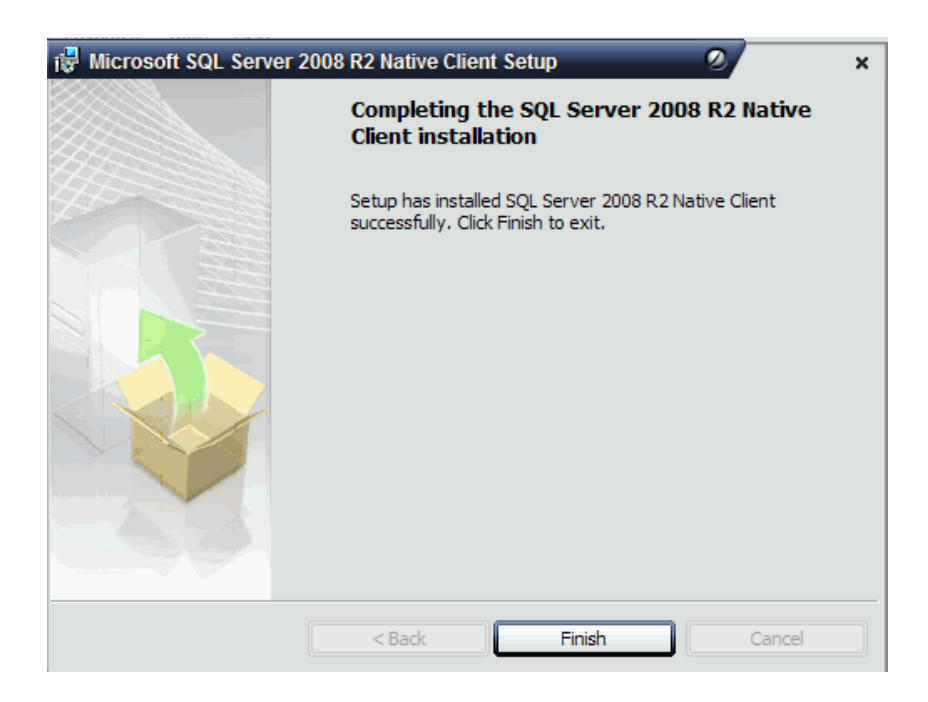

For technical details

info@reframanager.com

Onomoni Massimiliano Eldir System Torino (Italy)

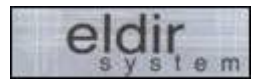